# Mango24R2 Auto test\_USB

http://www.mangoboard.com/ http://cafe.naver.com/embeddedcrazyboys Crazy Embedded Laboratory

#### Document History

| Revision | Date | Change note |
|----------|------|-------------|
|          |      |             |
|          |      |             |

| 1. | Auto test_USB   | .4 |
|----|-----------------|----|
| 2. | USB TEST RESULT | .6 |

### 1. Auto test\_USB

#### **1.1.** rootfs변경

rootfs.tar파일을 압축을 풉니다.

\$tar xf rootfs.tar -C rootfs/

아래와 같이 추가합니다.

rootfs/root \$vi auto\_usb\_test.sh

#!/bin/sh

export PATH=/usr/bin/:/sbin:\$PATH

RESULT\_DIR=/root/result/ USB\_RESULT=usb\_result

echo "rm -rf \$RESULT\_DIR" rm -rf \$RESULT\_DIR

echo "mkdir \$RESULT\_DIR" mkdir \$RESULT\_DIR

echo "cd \$RESULT\_DIR" cd \$RESULT\_DIR

RTY=30

echo "[TEST] USB TEST"

/root/bmp\_reader i /root/bmp/usb\_check.bmp

```
while [ $RTY != 0 ]
```

do

find /sys/devices/platform/s3c2410-ohci/ -name 'usb\*'|grep usb[0-9]/[0-9]-[0-9]|wc -l > \$USB\_RESULT

```
RESULT=`cat $USB_RESULT`
if [ -f $USB_RESULT ]
then
if [ $RESULT != 0 ]
then
```

```
/root/bmp reader i /root/bmp/usb ok.bmp
        RTY=1
        fi
        else
        /root/bmp reader i /root/bmp/usb fail.bmp
        echo "try $RTY"
    fi
sleep 2
RTY=$(($RTY-1))
done
if [ $RESULT = 0 ]
then
/root/bmp_reader i /root/bmp/usb_fail.bmp
while [1]
do
echo "USB test fail"
done
fi
sleep 1
```

#### **1.2.** 스크립트 설명

위에 스크립트에서 정규표현식을 사용하였습니다.

find /sys/devices/platform/s3c2410-ohci/ -name 'usb\*'|grep usb[0-9]/[0-9]-[0-9]|wc -l > \$USB\_RESULT /sys/devices/platform/s3c2410-ohci 이 경로에서 usb1 또는 usb2 로 마우스, 스토리지 등 각각 환경 에 따라서 값이 달라질 수 있기 때문입니다..

find 명령어를 통해서 아래와 같이 검색합니다.

# find /sys/devices/platform/s3c2410-ohci/ -name 'usb\*'

/sys/devices/platform/s3c2410-ohci/usbmon

/sys/devices/platform/s3c2410-ohci/usbmon/usbmon1

/sys/devices/platform/s3c2410-ohci/usb1

/sys/devices/platform/s3c2410-ohci/usb1/usb\_device

/sys/devices/platform/s3c2410-ohci/usb1/usb\_device/usbdev1.1

/sys/devices/platform/s3c2410-ohci/usb1/1-1/usb\_device

/sys/devices/platform/s3c2410-ohci/usb1/1-1/usb\_device/usbdev1.2

5

grep명령어로 usb0~usb9의 값을 가진 값을 찾습니다.

# find /sys/devices/platform/s3c2410-ohci/ -name 'usb\*'|grep usb[0-9]/[0-9]-[0-9] /sys/devices/platform/s3c2410-ohci/usb1/1-1/usb\_device /sys/devices/platform/s3c2410-ohci/usb1/1-1/usb\_device/usbdev1.2

wc 명령어로 행의 개수를 파악합니다.

find /sys/devices/platform/s3c2410-ohci/ -name 'usb\*'|grep usb[0-9]/[0-9]-[0-9]|wc -l 2

위와 같이 0 이상의 값이 뜨면 usb가 인식한 것입니다.

아래와 같이 "S99\_build\_system.sh"에 내용을 추가합니다.

rootfs/etc/init.d\$ vi S99\_build\_system.sh

echo "Start usb test ..."

/bin/sh /root/auto\_usb\_test.sh

파일시스템을 압축합니다.

/rootfs\$ tar cf ../rootfs\_test\_touch\_ethernet\_usb.tar \*

SD카드에 mango24R2 auto test용 이미지를 라이트합니다.

/image\$ sudo ./sdwriter\_sdhc\_test\_touch\_ethernet\_usb sdb 24

## 2. USB TEST RESULT

**2.1.** Insert USB and Check

처음에 아래와 같은 이미지가 뜨면 계속 usb를 체크하는 중입니다.

# Insert USB and Check

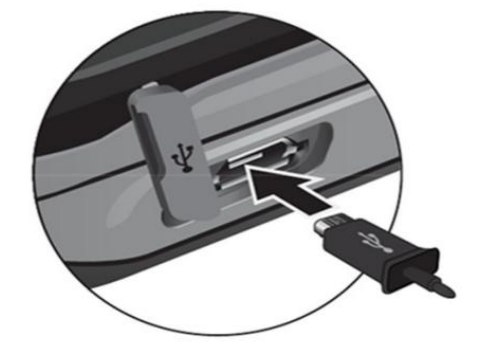

#### **2.2.** USB TEST OK

usb test ok시 아래와 같은 이미지가 뜹니다.

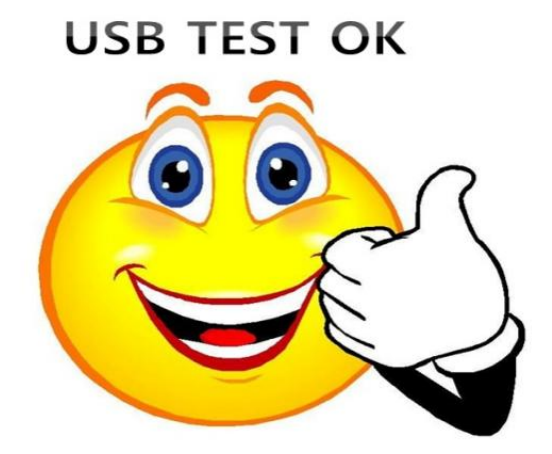

# **2.3.** USB TEST Fail

usb test fail일 경우 아래와 같은 이미지가 뜹니다.

# USB TEST Fail

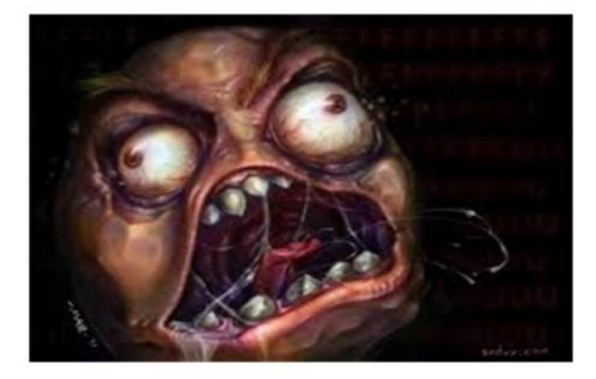